## **Process Download Statement**

1. Log in to the registration system for members. www.ktam.co.th ==  $\rightarrow$  Click PVD Online

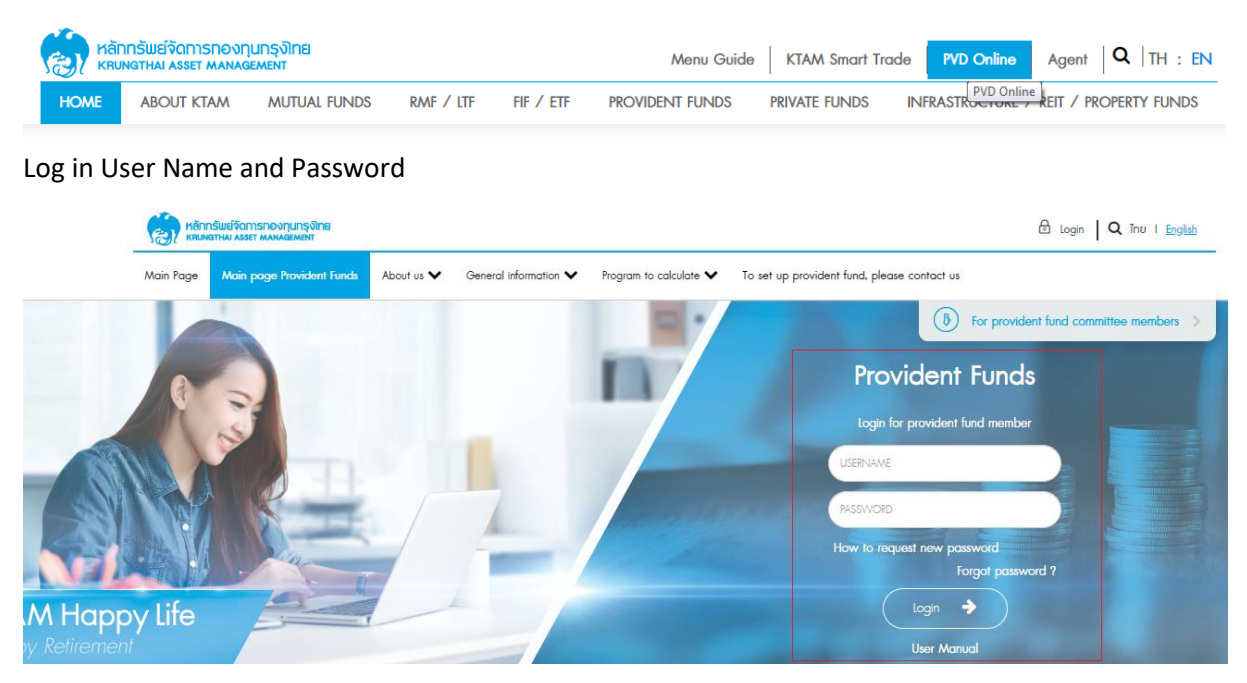

2. Access to the system menu "Provident fund member system" Click on the "Provident Fund

## Report" Select a topic "Provident fund Report"

| Main Page Main page Provident Funds About us 🗸 Ge                      | eneral information   Provident fund member system  Program to                                            | o calculate 🗙 To set up provident fund, please contact us |
|------------------------------------------------------------------------|----------------------------------------------------------------------------------------------------|-----------------------------------------------------------|
| Member information                                                     | Ø Monthly report                                                                                         | 2 Risk profile form                                       |
| Individual statement of provident fund, breakdown by investment policy | Individual statement of provident fund, breakdown by<br>investment policy after allocation and switching | Switching Policy                                          |
| ⊭∠ Provident fund report                                               |                                                                                                    |                                                           |

3. Select the date and click "download". The report will be released in .pdf format.

## Provident Fund Reports

| Download | Report Name   |                                   |
|----------|---------------|-----------------------------------|
|          | No data found |                                   |
|          |               | Download reports as of 31/12/2565 |